# ЗНАКОМСТВО (НАВИГАЦИЯ)

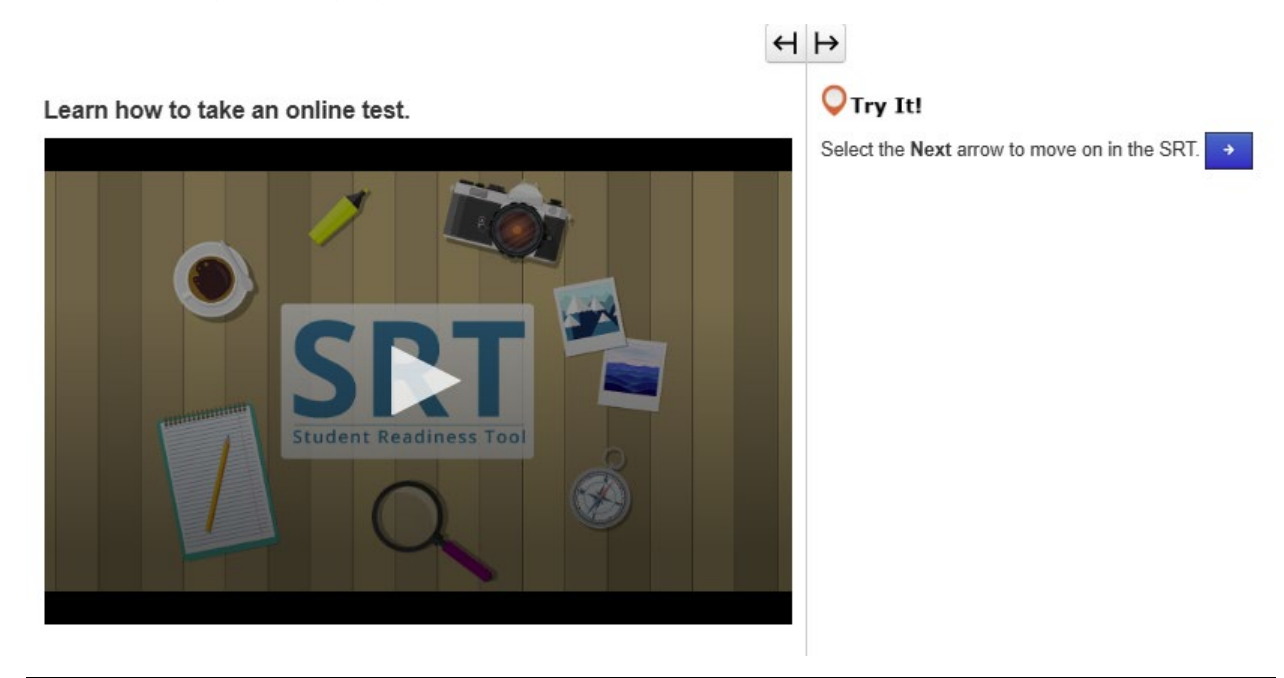

# ПРОХОЖДЕНИЕ ОНЛАЙН-ТЕСТА (СТРЕЛКИ ДАЛЕЕ/НАЗАД)

Прежде чем приступить к прохождению теста, вам следует ознакомиться с правилами проведения онлайн-тестирования.

В этом уроке вы узнаете, с чего начинать тест, как читать инструкции и как переходить от одного вопроса к другому.

Для начала вы должны увидеть свое имя и информацию о тесте.

Убедитесь, что на экране именно ВАШЕ имя. В противном случае обратитесь за помощью к учителю.

Когда настанет время начинать, нажмите на кнопку «Старт» (Start).

Все тесты разные.

Чтобы избежать ошибок при прохождении онлайн-теста, вы должны знать, как происходит тестирование. Для этого внимательно прочтите все инструкции, прежде чем приступать к ответам на вопросы.

В верхней части теста находятся кнопки со стрелками.

Стрелка «Далее» (Next) ведет вас к следующему вопросу.

Кнопка «Назад» (Back) ведет вас к вопросам, которые вы уже видели.

Некоторые тесты разбиты на разделы.

Прежде чем переходить к следующему разделу, внимательно прочтите инструкцию в конце каждого раздела.

Если вы не понимаете какие-либо инструкции, сразу же обращайтесь за помощью к учителю.

Вы будете практиковать то, чему научились на этом уроке, на протяжении всего оставшегося времени SRT. Начинайте! Пробуйте!

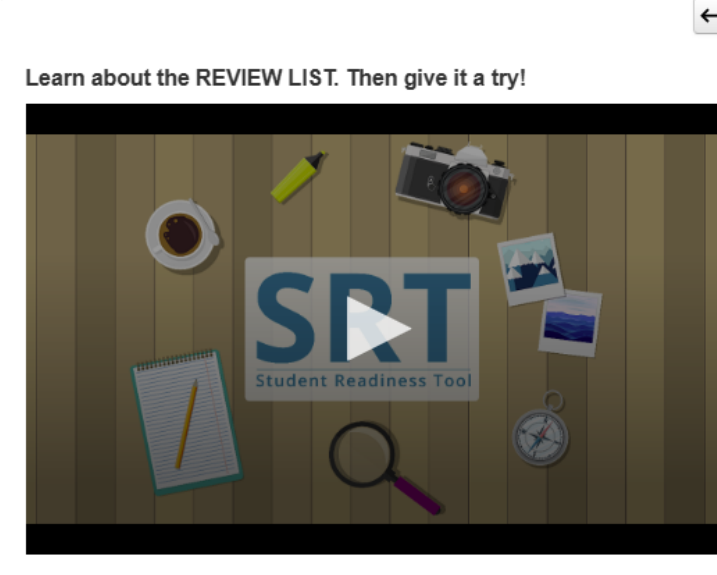

# 🔾 Try It!

- 1. Select the Bookmark button to mark the question.
- 2. Select the Review button to see the bookmarked question.
- 3. Select the Bookmark button again to remove your mark.

# СПИСОК ПРОСМОТРА (КНОПКИ REVIEW/BOOKMARK)

Рассмотрим Список просмотра и кнопки «Просмотр» (Review) и «Закладка» Bookmark.

Обе кнопки находятся в верхней части теста, рядом с кнопками со стрелками.

Кнопки «Просмотр» (Review) и «Закладка» (Bookmark) помогут вам отслеживать свою работу по мере прохождения теста.

Если вы не уверены в правильности своего ответа и хотели бы вернуться к вопросу перед тем, как

завершить тест, можете отметить его, нажав на кнопку закладки Bookmark.

Нажмите на кнопку Review, чтобы увидеть закладку в Списке просмотра.

В верхней части списка имеется три вкладки.

Вкладка «Все вопросы» (All Questions) показывает все вопросы, находящиеся в группе вопросов или разделе тестирования.

На вкладке «Не отвеченные» (Not Answered) находятся те вопросы, на которые вам еще предстоит ответить. В списке просмотра (Review List) эти вопросы отмечены точкой.

Вкладка «Закладки» (Bookmarks) содержит вопросы, которые вы отметили закладками с помощью кнопки Bookmark. В списке просмотра (Review List) эти вопросы отмечены иконкой с изображением закладки. Чтобы закрыть список просмотра, еще раз нажмите на кнопку Review.

Во время прохождения SRT вы можете пользоваться кнопками просмотра и закладок, чтобы потренировать прохождение теста.

#### Learn how to submit your test answers.

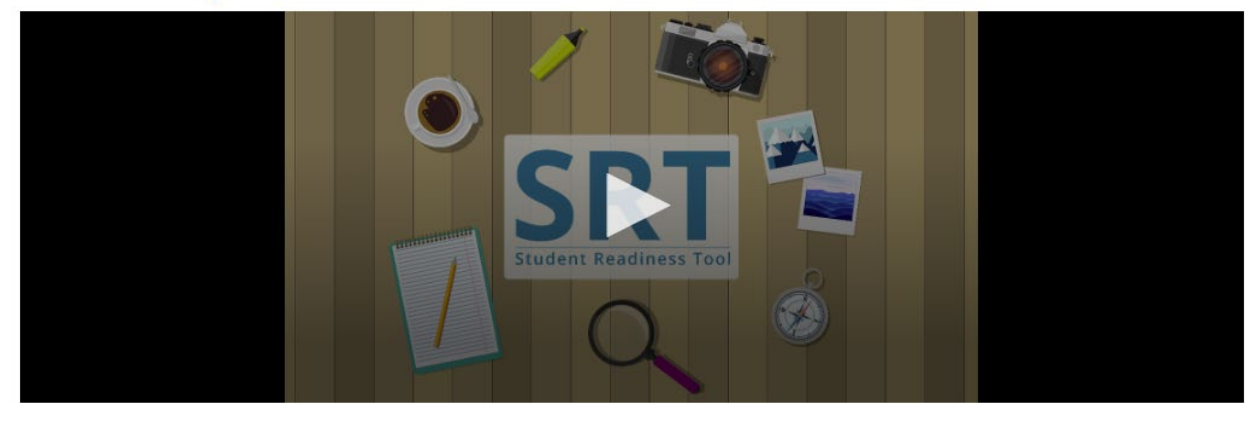

#### ОТПРАВИТЬ ОТВЕТЫ

Отправка ответов является самым важным этапом тестирования. Давайте рассмотрим, как происходит просмотр и отправка ответов.

Некоторые тесты разбиты на разделы. В конце каждого раздела тестирования вы можете просмотреть свой ответ на каждый вопрос.

Помимо этого, вы сможете просмотреть свои ответы в конце теста.

В зависимости от теста можно просматривать свои ответы, выбрав список просмотра, или отслеживать вопросы, которые вы добавили в закладки или на которые еще не ответили, через список ниже. Проверив свои ответы, можете их отправлять.

Будьте внимательны! Если вы отправили ответ, нельзя вернуться и проверить его.

Внимательно прочитайте инструкцию в конце каждого раздела тестирования. Если вы готовы завершить тест, нажмите кнопку «Отправить окончательные ответы» (Submit Final Answers).

Поскольку каждый тест индивидуален, инструкции по отправке ответов тоже могут различаться.

Поэтому, прежде чем переходить к следующему разделу, всегда нужно внимательно прочитать инструкции и убедиться в том, что вы их поняли.

# МОИ ИНСТРУМЕНТЫ

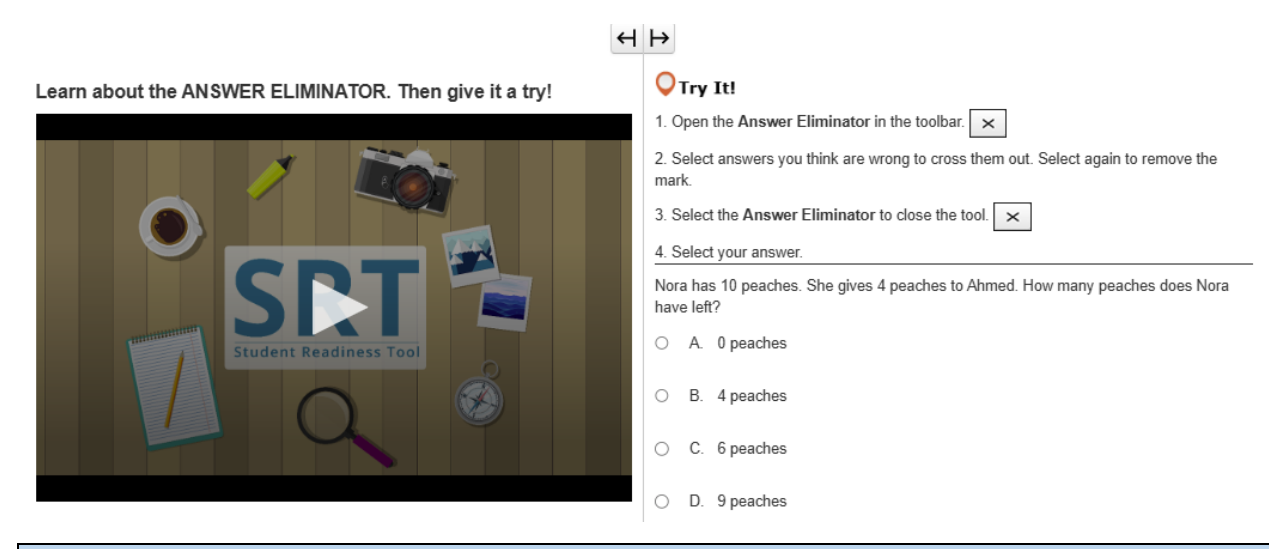

#### УДАЛИТЕЛЬ ОТВЕТОВ

Инструмент удаления ответов (Answer Eliminator) позволяет вам исключать те ответы, которые вы считаете неправильными.

Он находится на панели инструментов над вопросами.

Функция удаления ответов помогает сосредоточиться только на тех ответах, которые, по вашему мнению, могут быть правильными.

Нажмите на значок Х на панели инструментов над вопросами. Вы можете выбрать и исключить из списка возможных вариантов любой ответ.

Если вы передумали, снова нажмите на ответ, и значок Х исчезнет.

# $\leftrightarrow$

Learn about the HIGHLIGHTER. Then give it a try!

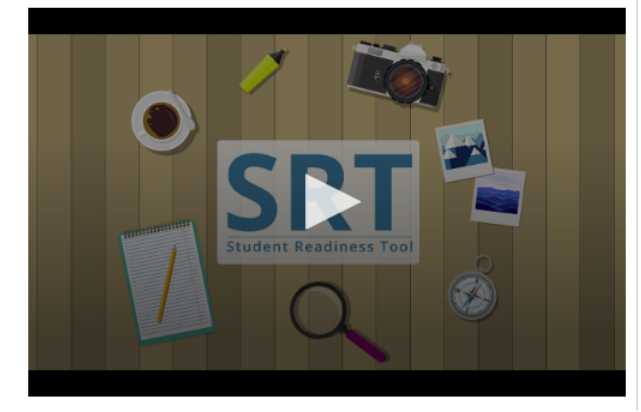

#### **O**Try It!

1. Select and drag the pointer over words on your screen.

2. Choose a color to highlight the sentence.

3. Repeat these steps to change or remove the highlight.

Highlight words with the letter 'W' in the sentence below.

The windows let cold air in whenever it was windy outside.

## MAPKEP

Маркер (Higilighter) появляется всегда, когда вы выделяете текст с помощью мыши.

Маркером можно отмечать в тесте важные слова и детали.

Наведите курсор на какое-либо слово в тесте и выделите его с помощью мыши.

Инструмент «Маркер» появится над словами. Выберите, каким цветом вы хотите выделить отмеченные слова.

Если вы захотите снять выделение цветом, нажмите на поле с линией.

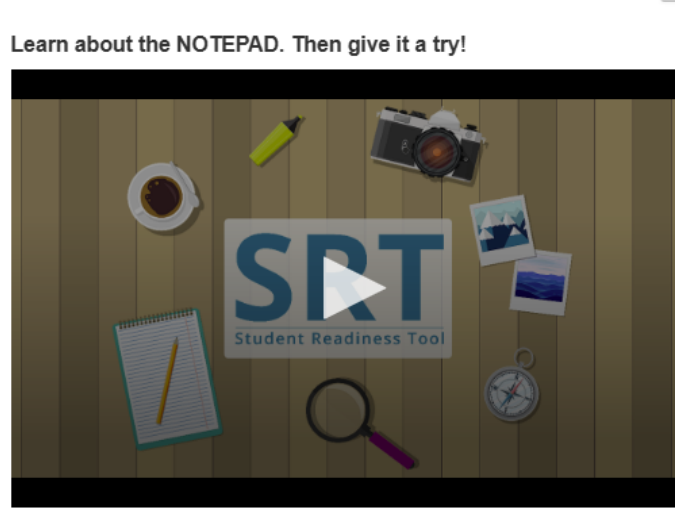

# $\leftrightarrow$

# **○**Try It!

- 1. Open the Notepad in the toolbar.
- 2. Select and drag the Notepad around your screen.
- 3. Type a note for yourself.
- 4. Close and open the Notepad to see that your notes are still there.

# БЛОКНОТ

Блокнот (Notepad) — это инструмент, который поможет вам обдумывать свои ответы во время тестирования.

Он находится на панели инструментов над вопросами теста.

Вы можете воспользоваться Блокнотом в любой момент во время тестирования. Он поможет вам собрать и организовать свои мысли, запомнить важные моменты или сделать какие-то заметки, к которым вы можете вернуться позднее.

Чтобы закрыть блокнот, нажмите Х в правом углу.

Если вы снова откроете Блокнот, то увидите там свои заметки.

# вопросы

Learn about DRAG AND DROP questions. Then give it a try!

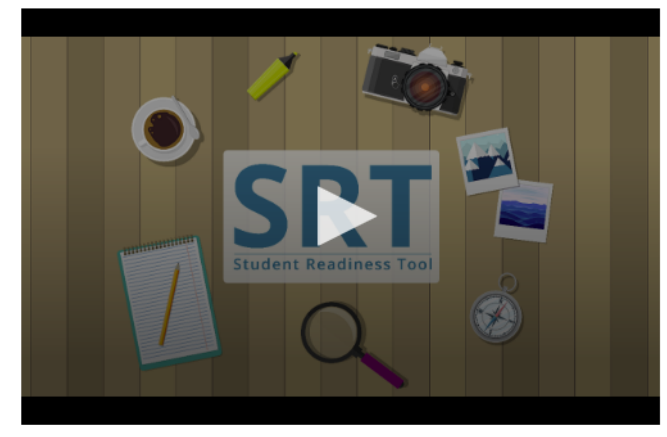

# $\leftrightarrow$

# **○**Try It!

Select and drag each number in and out of the boxes.

| One | Two        | Three  | Four   |
|-----|------------|--------|--------|
| Eve | en Numbers | Odd Ni | umbers |
|     |            |        |        |

## ПЕРЕТАСКИВАНИЕ (DRAG AND DROP)

Для ответа на некоторые вопросы теста может понадобиться функция «Перетаскивание».

В первом типе вопросов с перетаскиванием вам будет предложено выбрать и перетащить в поле для ответа числа, изображения или слова.

Иногда вас могут попросить перетащить в поле для ответа несколько ответов.

Во втором типе вопросов с перетаскиванием вам будет предложен текст, из которого вам надо будет извлечь отрывок и перетащить его в поле ответа. В поле для ответа на эти вопросы можно поместить только один ответ.

Чтобы удалить ответ, нажмите на значок Х или перетащите в поле новый ответ.

Внимательно прочитайте вопрос перед тем, как приступить к ответу.

Для ответа на некоторые вопросы может потребоваться перетащить несколько ответов.

Learn about the EQUATION EDITOR. Then give it a try!

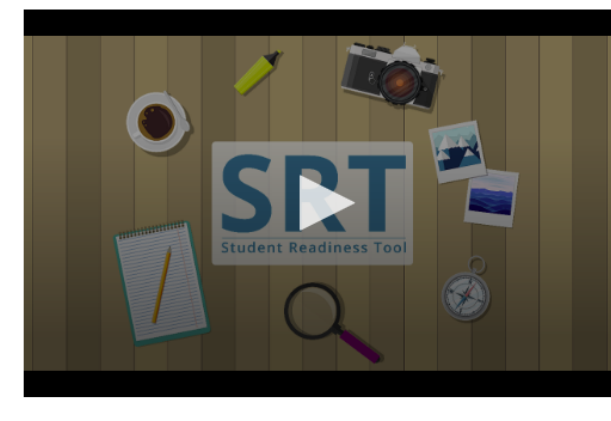

#### 🔾 Try It!

1. Select numbers and symbols to build an equation.

2. Fill in dotted boxes with numbers as they appear.

3. Use the Undo, Redo, and Delete buttons to fix mistakes.

#### Show 25 as an exponent using the Equation Editor.

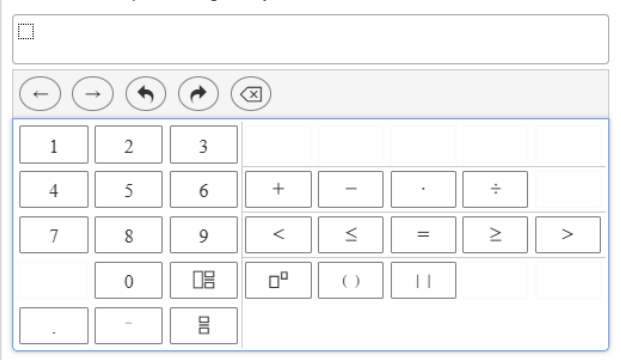

## РЕДАКТОР УРАВНЕНИЙ

Для ответа не некоторые вопросы вам может понадобиться «Редактор уравнений» (Equation Editor). Редактор уравнений дает возможность записывать различные уравнения с функциями, дробями и смешанными числами.

Прежде чем ответить, внимательно прочитайте вопрос. Для записи уравнения поместите курсор в поле для ответа и введите число с клавиатуры.

Отметьте нужный вам символ. Каждый выбранный вами символ появляется вместе с пунктирным полем, в которое необходимо ввести число.

Поместите курсор на каждое пунктирное поле и введите число.

Вы можете изменить тип числа. Для этого поместите курсор на пунктирное поле и нажмите затем кнопку «Дробь» или «Смешанное число».

Пользуйтесь кнопками «Отменить» и «Повторить», чтобы быстро исправить ошибки. Нажмите «Очистить все» (Clear All), чтобы начать заново. Прежде чем двигаться дальше по тесту, убедитесь, что вы ввели число в каждое пунктирное поле.

**◯**Try It!

Learn about FILL IN THE BLANK questions. Then give it a try!

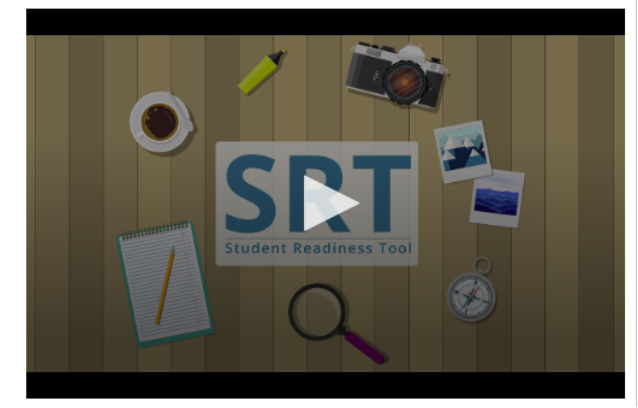

| Enter your | answers | in | the | empty | boxes | belo |
|------------|---------|----|-----|-------|-------|------|

| My name is                         | ].                         |
|------------------------------------|----------------------------|
| There are stripes and              | stars on the American flag |
| $1\frac{1}{2}$ in decimal form is: |                            |

#### ЗАПОЛНИТЬ ПРОБЕЛЫ

В тесте вам могут встретиться вопросы с заполнением пропусков Fill in the Blank.

Нужно внимательно прочитать вопрос, прежде чем начать отвечать.

Выберите пустое поле и введите свой ответ. Один и тот же ответ можно вставлять сразу в несколько полей для ответов.

Ваша очередь пробовать!

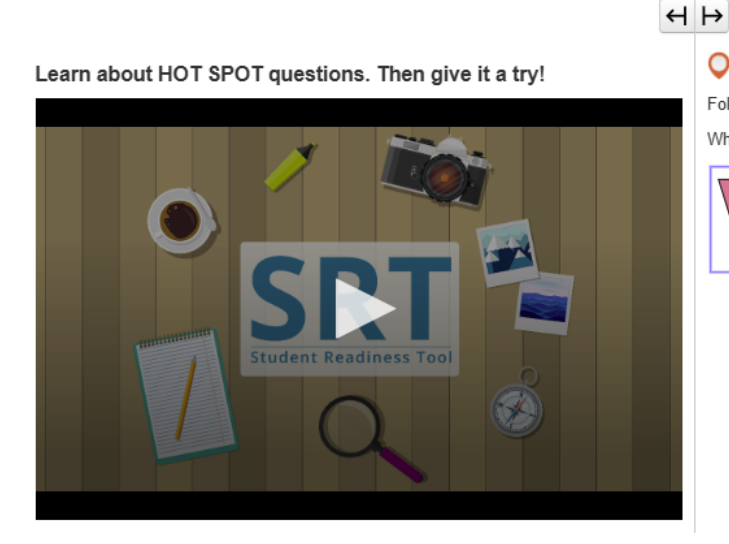

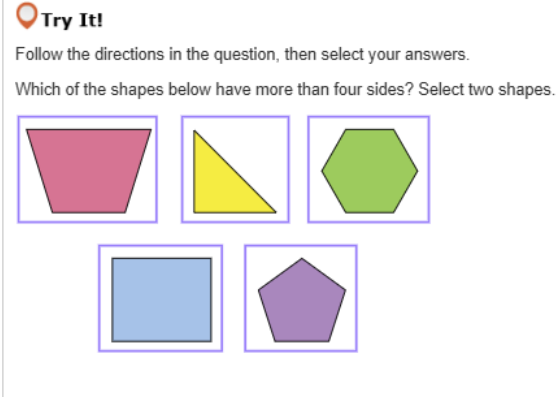

# ГОРЯЧАЯ ТОЧКА

В тесте могут встретиться вопросы по типу «Горячая точка» (Hot Spot).

Для ответа на вопросы Hot Spot вам необходимо выбрать выделенные области на экране.

Внимательно прочитайте вопрос, затем выберите ту выделенную область, которая наиболее соответствует вопросу.

Для ответа на некоторые вопросы может понадобиться выбрать несколько ответов. Ваша очередь пробовать!

# H ⊢

Learn about HOT TEXT questions. Then give it a try!

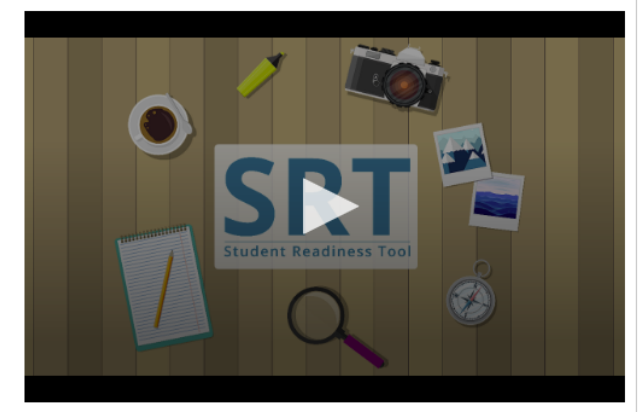

**O**Try It! Read the question below, then select your answers.

Which two words in these sentences are used incorrectly?

Alice followed the White Rabbit down the rabbit whole. She didn't know it would lead her all the weigh to Wonderland.

# ИНТЕРАКТИВНЫЙ ТЕКСТ

У вас в тесте могут встретиться вопросы по типу «Интерактивный текст» (Hot Text).

Для ответа на вопросы по типу Hot Text нужно выделить определенный текст внутри теста.

Внимательно прочитайте каждый вопрос. Выберите выделенное слово или фразу, которая наиболее соответствует вопросу.

Для ответа на некоторые вопросы может понадобиться выбрать несколько ответов. Ваша очередь пробовать!

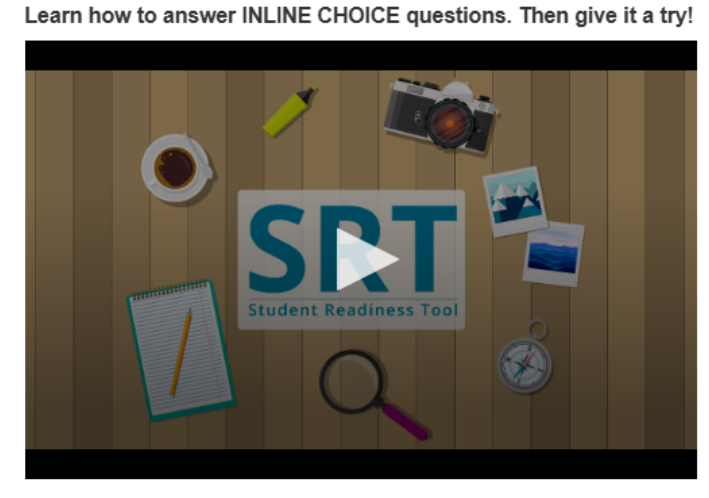

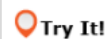

 $\leftrightarrow \mapsto$ 

Select a word from each dropdown menu to complete the sentence.

The capital of France is Choose... v , which is known for

Choose... 🗸

# ПОДСТАВИТЬ ВЫБРАННОЕ

В вопросах по типу «Подставить выбранное» (Inline Choice) вам надо дополнить предложения или фразы в текстовой строке.

Внимательно прочитайте каждый вопрос.

Для ответа на некоторые вопросы может понадобиться заполнить несколько текстовых строк.

Просмотрите все выпадающие списки с вариантами ответов и выберите свой ответ.

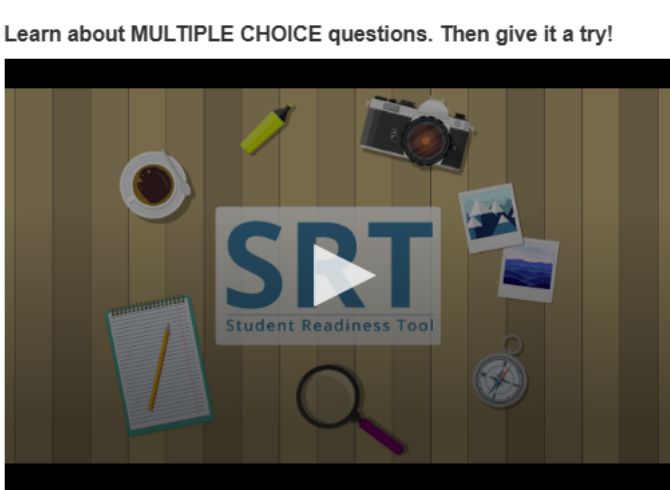

# **○**Try It!

Which planet is known as the Red Planet? Select one answer below.

O B. Mars

A. Jupiter

- O C. Saturn
- O D. Earth

# ВЫБОР ОДНОГО ОТВЕТА ИЗ МНОЖЕСТВА

В вопросах по типу «Выбор одного ответа из множества» (Multiple Choice) вам предлагается выбрать только один ответ.

Сначала внимательно прочитайте вопрос, а затем найдите правильный ответ.

После выбора ответа прочитайте вопрос еще раз, чтобы проверить правильность своего выбора. Ваша очередь пробовать!

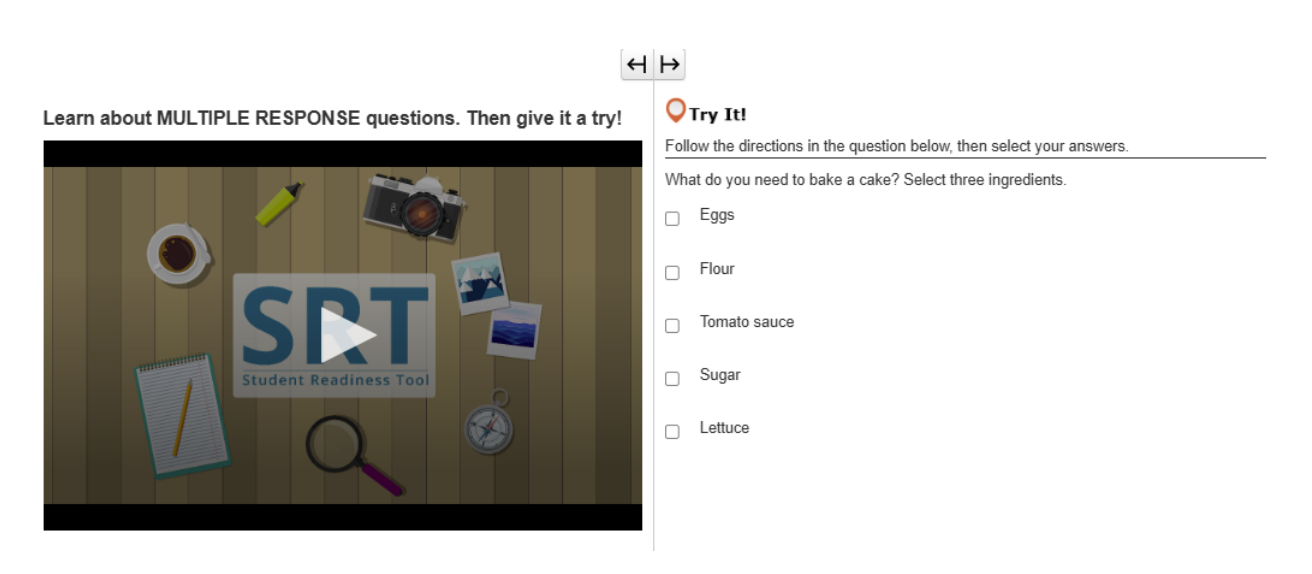

# НЕСКОЛЬКО ОТВЕТОВ

Вопрос по типу «Несколько ответов» — это такой вопрос, в котором предлагается выбрать более одного ответа.

Внимательно прочитайте каждый вопрос.

Выберите наиболее подходящие ответы.

В некоторых вопросах отмечается, сколько ответов надо выбрать для ответа на вопрос.

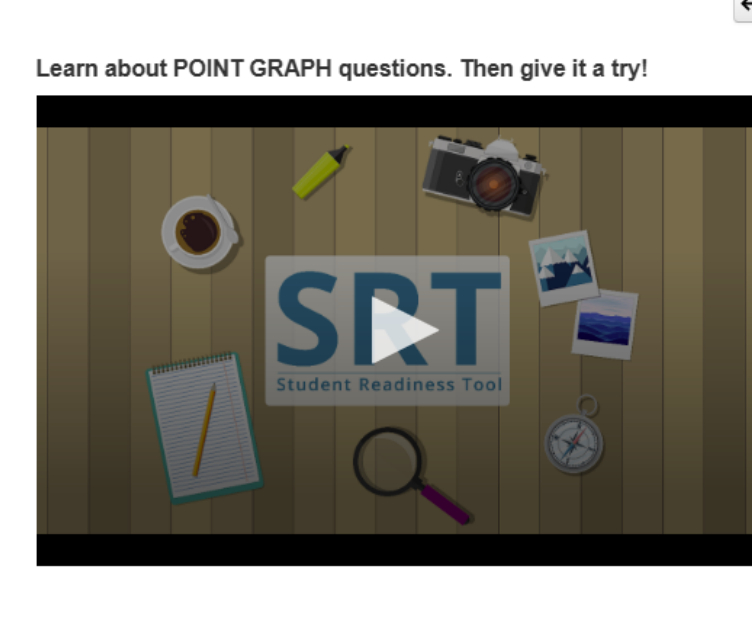

# **◯**Try It!

Practice plotting the following points on the Point Graph.

Point A: (3, 4) Point B: (7, 2)

Point C: (3, 8)

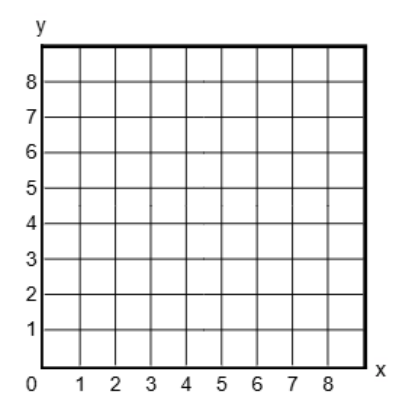

# ГРАФИК ПО ТОЧКАМ

Для ответа на вопросы по типу «График по точкам» (Point Graph) вам понадобится отметить точки, линии и даже многоугольники.

Внимательно прочитайте каждый вопрос.

Выберите область на координатной сетке, чтобы отметить точку.

Для ответа на некоторые вопросы требуется указать более одной точки.

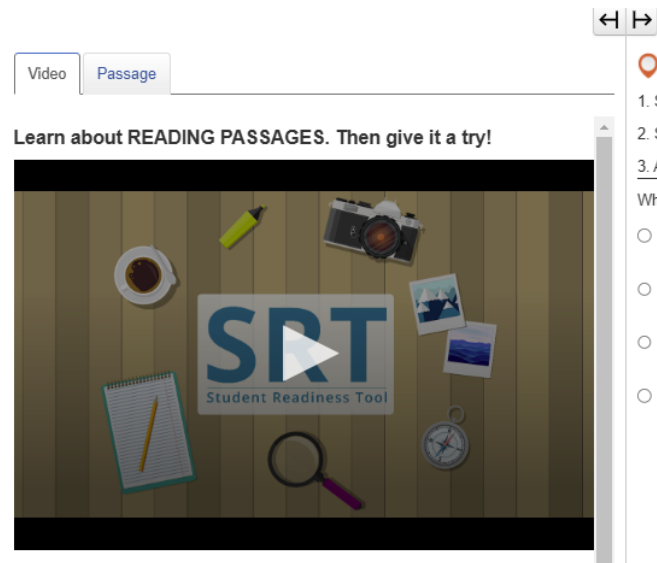

## ЧТЕНИЕ ОТРЫВКА

В тесте вам могут встретиться задания по типу «Чтение отрывка» (Reading Passage).

Задания по типу «Чтение отрывка» проверяют, насколько хорошо вы умеете читать и понимать различные тексты.

Перед чтением отрывка обязательно прочитайте инструкции.

Некоторые вопросы по типу «Чтение отрывка» разбиты на части. Не забудьте, что для полного ответа потребуется ответить на все части вопроса.

Теперь давайте рассмотрим пример вопроса по типу «Чтение отрывка»!

Learn about SHAPE TRANSFORMATION questions. Then give it a try!

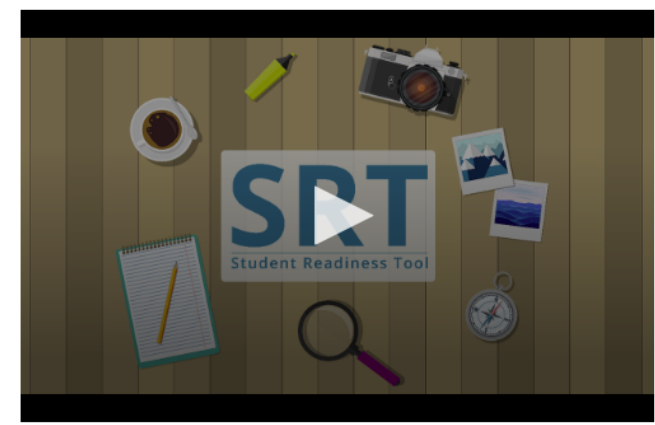

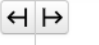

**V**Try It!

1. Select and drag a shape onto the grid.

2. Repeat to change your answer.

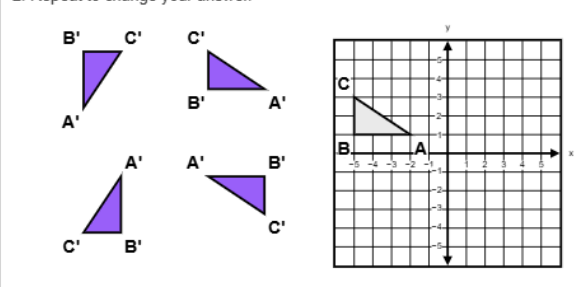

## ПРЕОБРАЗОВАНИЕ ФИГУР

В тесте вам могут встретиться вопросы по типу «Преобразование фигур» (Shape Transformation). Вопросы по типу «Преобразование фигур» показывают, как изменяется положение и ориентация твердого тела после определенных преобразований.

Выберите нужную фигуру из ряда предложенных. Перетащите фигуру на координатную сетку. Вы можете изменить свой ответ в любое время, перетащив новую фигуру на координатную сетку. Ваша очередь пробовать!

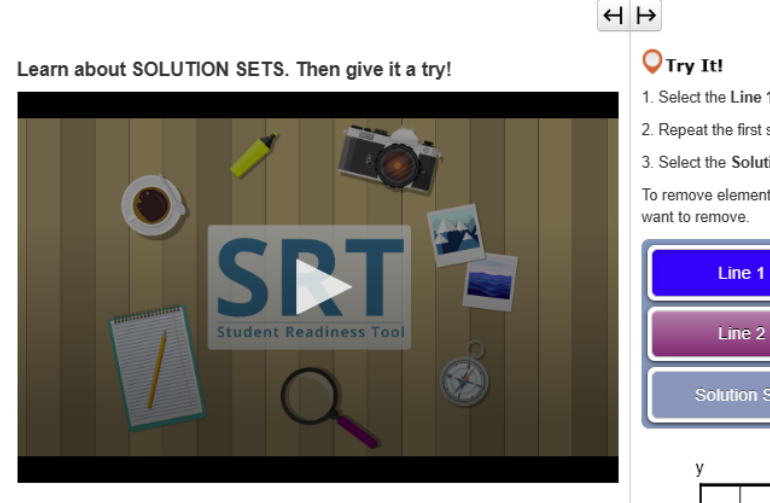

1. Select the Line 1 button, then plot two points to create a line.

2. Repeat the first step with the Line 2 button.

3. Select the Solution Set button, then select any area of the grid to shade it in.

To remove elements from the grid, select the corresponding button, then select what you

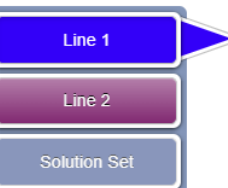

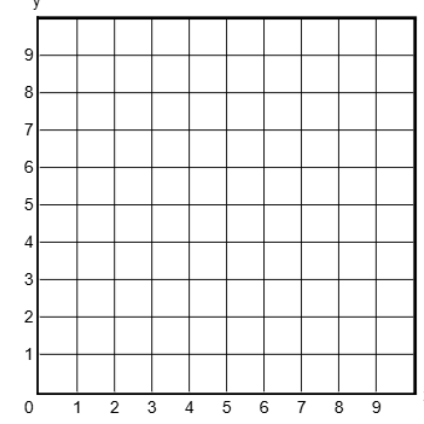

#### НАБОР РЕШЕНИЙ

Для ответа на некоторые математические вопросы вам понадобится создавать наборы решений (Solution Sets).

С помощью набора решений можно построить графики решений систем линейных неравенств. Внимательно прочитайте вопрос перед тем, как приступить к ответу.

Рядом с координатной сеткой расположены кнопки «Линия» (Line) и кнопка «Набор решений» (Solution Set). Кнопки предлагаются в зависимости от вопроса теста.

Сначала выберите кнопку «Линия». Затем щелчком отметьте точку на координатной сетке.

Кликните еще раз по координатной сетке, и появится линия.

Вы можете выбирать и перетаскивать любые точки, чтобы отрегулировать положение линии. Если для вашего набора решений требуется еще одна линия, повторите этот процесс, нажав на другую кнопку «Линия».

В конце нажмите кнопку «Набор решений». Выберите любую область на координатной сетке, чтобы заштриховать ее. Заштрихуйте любую область, которая на ваш взгляд соответствует ответу. Если вы захотите удалить линию или штриховку, нажмите соответствующую кнопку, затем выберите на координатной сетке то, что хотите удалить.

# H ⊨

Learn about TABLE GRID questions. Then give it a try!

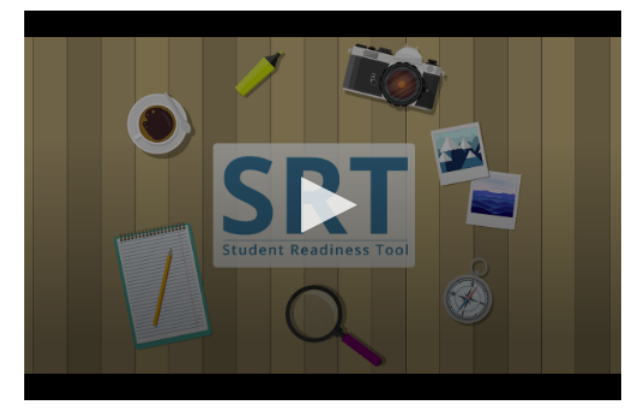

# 🔾 Try It!

Select the checkboxes within the Table Grid to compare types of fruit.

|         | Can be green or red | Grow on trees | Must be peeled before eaten |
|---------|---------------------|---------------|-----------------------------|
| Apples  |                     |               |                             |
| Oranges |                     |               |                             |
| Grapes  |                     |               |                             |

## ТАБЛИЧНАЯ СЕТКА

В вашем тесте могут содержаться вопросы по типу «Табличная сетка» (Table Grid).

В вопросах по типу «Табличная сетка» вам предлагается сравнить и сопоставить данные, выбрав варианты в таблице.

Сначала внимательно прочитайте вопрос и рассмотрите столбцы и строки таблицы.

Выберите необходимые кнопки или флажки в таблице, чтобы установить соответствие между строкой и столбцом.

Для ответа на некоторые вопросы может потребоваться выбрать несколько ответов. Ваша очередь пробовать!

# ПОДДЕРЖКА ПРИ ТЕСТИРОВАНИИ

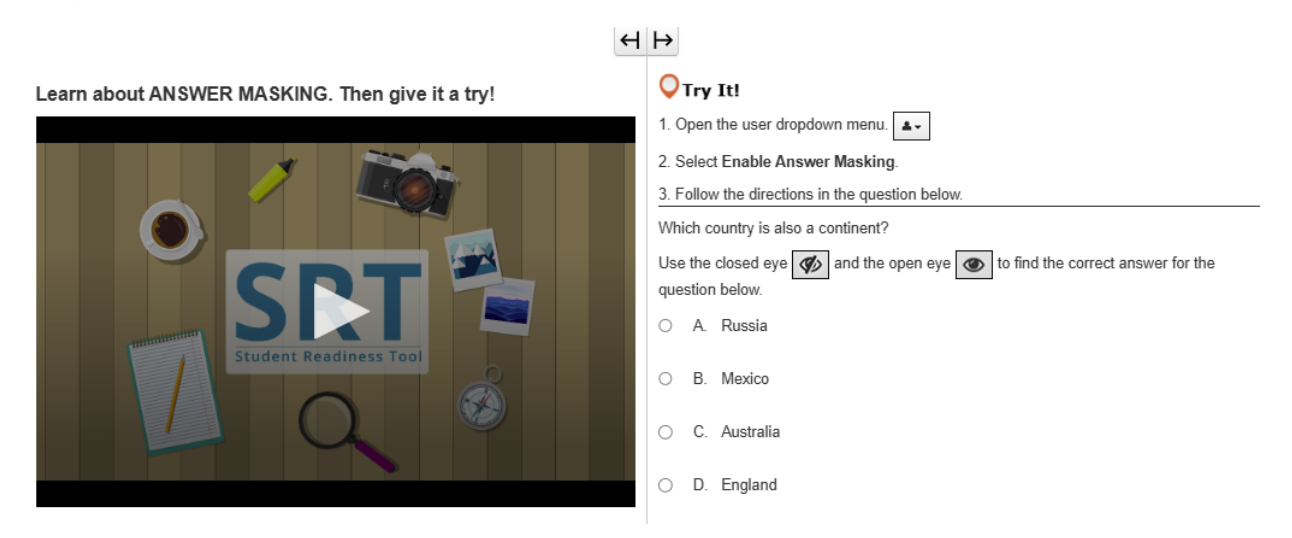

# МАСКИРОВКА ОТВЕТОВ

Функция маскировки ответов (Answer Masking) скрывает ответы теста до тех пор, пока вы не будете готовы их просмотреть.

Благодаря маскировке ответов вы можете сосредоточиться на вопросе теста, не глядя на ответы.

Включить функцию маскировки ответов можно в выпадающем меню пользователя рядом с вашим именем, нажав на «Включить маскировку ответов» (Enable Answer Masking).

Теперь ответы будут скрыты! Для того, чтобы увидеть ответ, нажмите на значок «глаз» справа.

Чтобы спрятать ответ, нажмите на него еще раз.

Если вы хотите отключить маскировку ответов, вернитесь в выпадающее меню пользователя и выберите «Отключить маскировку ответов» (Disable Answer Masking).

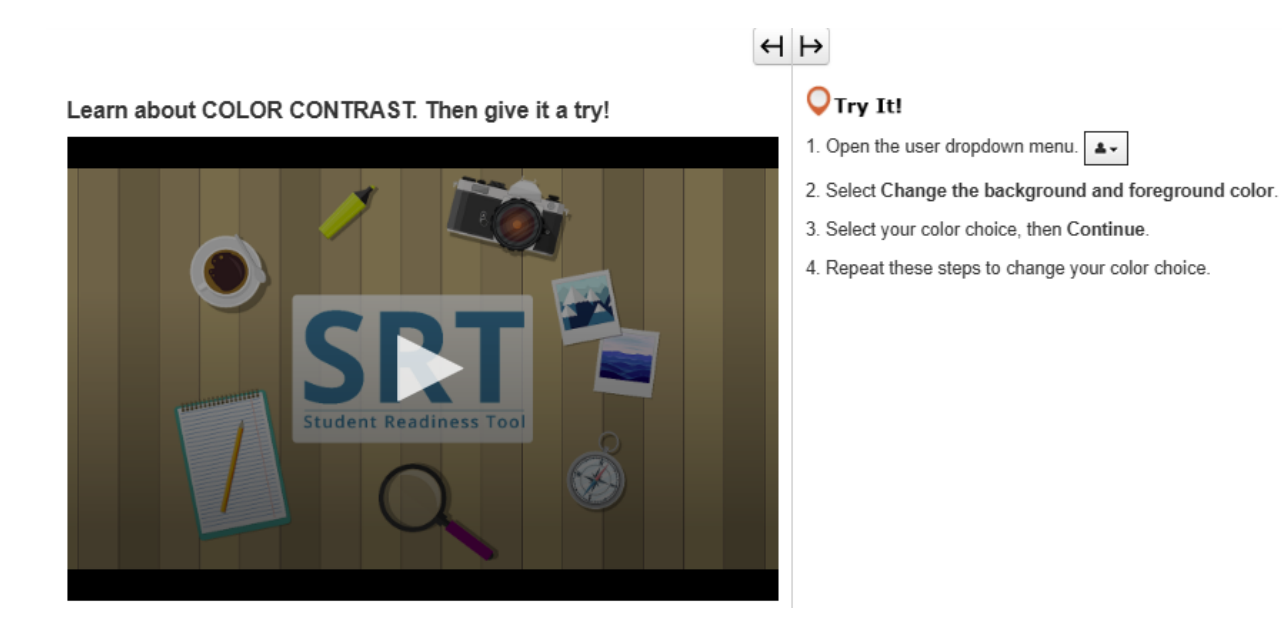

# ЦВЕТОВОЙ КОНТРАСТ

Цветовой контраст (Color Contrast) меняет цвет текста и фона в тесте.

Функцию «Цветовой контраст» можно найти в выпадающем меню пользователя рядом с вашим именем. Вы можете воспользоваться цветовым контрастом для облегчения чтения теста.

В выпадающем меню пользователя нажмите на «Изменить цвет фона и основной цвет». Выберите цвет и нажмите «Продолжить» (Continue).

Если захотите снова изменить цвет, повторите эти шаги.

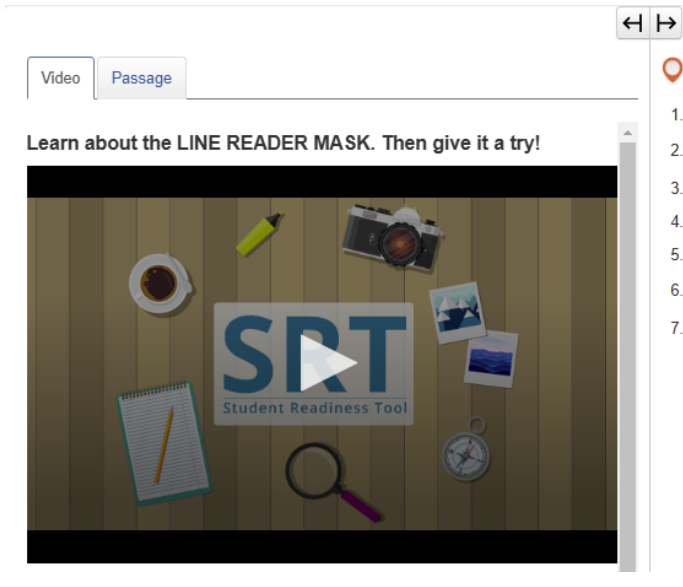

- **O**Try It!
- 1. Select the Passage tab.
- 2. Open the user dropdown menu.
- 3. Select Show Line Reader Mask.
- 4. Select and drag the Line Reader Mask over the passage.
- 5. Select and drag the bottom right corner of each mask window to adjust their sizes.
- 6. Select and drag the arrows to read the passage.
- 7. Select Hide Line Reader Mask in the user dropdown menu.

# МАСКИРОВЩИК СТРОК

Маскировщик строк помогает сосредоточиться при чтении на одной строке текста.

Открыть его можно из выпадающего меню пользователя рядом с вашим именем, выбрав «Показать маскировщика строк» (Show Line Reader Mask).

Выберите и перетащите маскировщика строк, чтобы расположить его над текстом. Перетаскивайте поле во время чтения, чтобы удерживать фокус. Для отмены вернитесь в выпадающее меню пользователя и выберите «Скрыть маскировщика строк» (Hide Line Reader Mask).

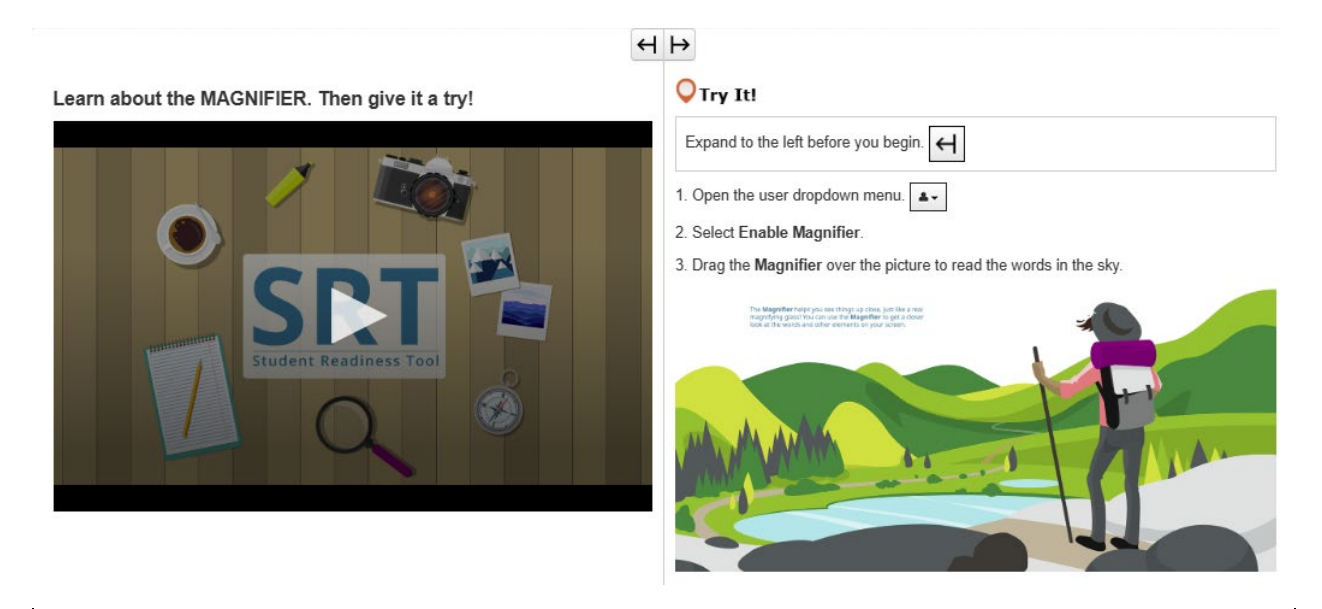

# ЛУПА

Лупа (Magnifier) — полезная функция, с помощью которой можно лучше рассмотреть элементы теста. Включить функцию можно в выпадающем меню пользователя рядом с вашим именем, нажав на «Включить лупу» (Enable Magnifier).

В вашем тесте появится поле для увеличения текста!

Нажмите на него и перетащите в нужное место теста, чтобы лучше рассмотреть.

Если вы хотите отключить лупу, вернитесь в выпадающее меню пользователя и выберите «Отключить лупу» (Disable Magnifier).

Learn about the POP-UP GLOSSARY. Then give it a try!

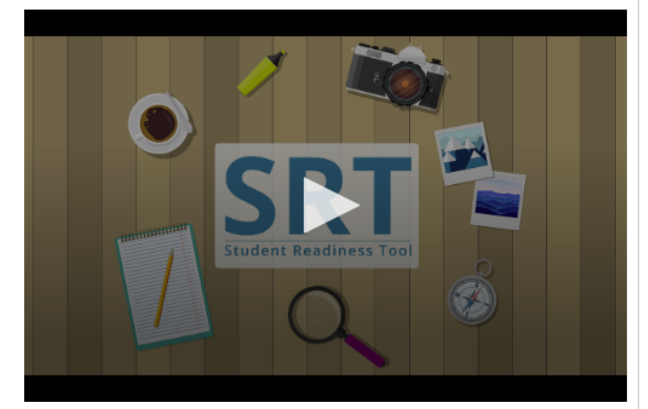

## **O**Try It!

The Pop-up Glossary is useful for building a strong vocabulary about a subject. Select the words with a dotted underline to read a glossary definition.

Which of the body parts below is NOT an organ?

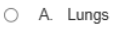

- O B. Skin
- O C. Legs
- O D. Eyes

# ВСПЛЫВАЮЩИЙ СЛОВАРЬ

Некоторые вопросы могут содержать всплывающий словарь.

Всплывающий словарь появляется при выборе слов, подчеркнутых пунктиром. Всплывающий словарь предлагает определения, изображения и другой контент для отдельных слов или терминов.

Наведите мышкой курсор на слово, подчеркнутое пунктиром, и увидите вопросительный знак. Нажмите на это слово, и всплывающий словарь предложит вам дополнительную информацию.

# $\leftrightarrow$

Learn about TEXT-TO-SPEECH. Then give it a try!

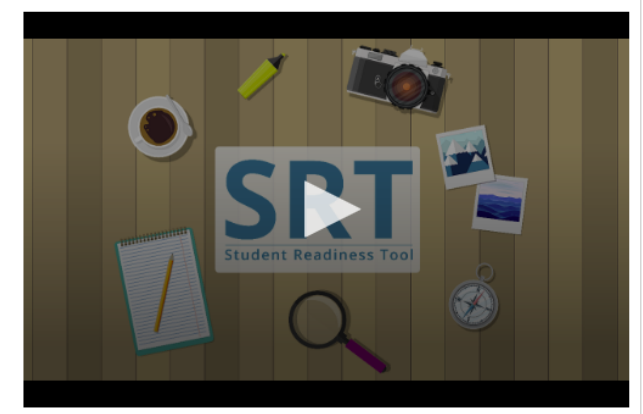

**◯**Try It!

1. Select the Play button on the Text-to-Speech player, and listen to the words being read to you.

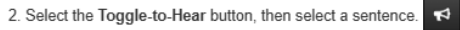

3. Select the Settings button to change the volume and speed of the Text-to-Speech player.

# РЕЧЕВОЕ ВОСПРОИЗВЕДЕНИЕ ТЕКСТА

# SE

Функция речевого воспроизведения текста (Text-to-Speech) озвучивает слова с экрана.

Функция речевого воспроизведения текста находится справа от вопроса, вот здесь.

Функция речевого воспроизведения текста помогает вам прочитать вопросы и варианты ответов во время тестирования.

Вы можете воспользоваться функцией речевого воспроизведения текста двумя способами. Нажмите кнопку «Воспроизвести» (Play), и функция Text-to-Speech зачитает вопрос с самого начала.

Чтобы остановить прослушивание, нажмите кнопку «Стоп» (Stop) в любой момент.

Второй способ речевого воспроизведения текста — нажать кнопку «Переключить функцию прослушивания по щелчку» (Toggle Click-to-Hear) под кнопкой «Воспроизведение», как показано ниже.

При нажатии кнопки «Переключить функцию прослушивания по щелчку» вы можете выбрать одно предложение, чтобы прослушать только эту часть теста.

Вы можете в любое время изменить скорость и громкость преобразования текста в речь кнопкой «Настройки» (Settings)

Теперь ваша очередь попробовать функцию «Речевое воспроизведение текста»!

#### Learn about the ZOOM feature. Then give it a try!

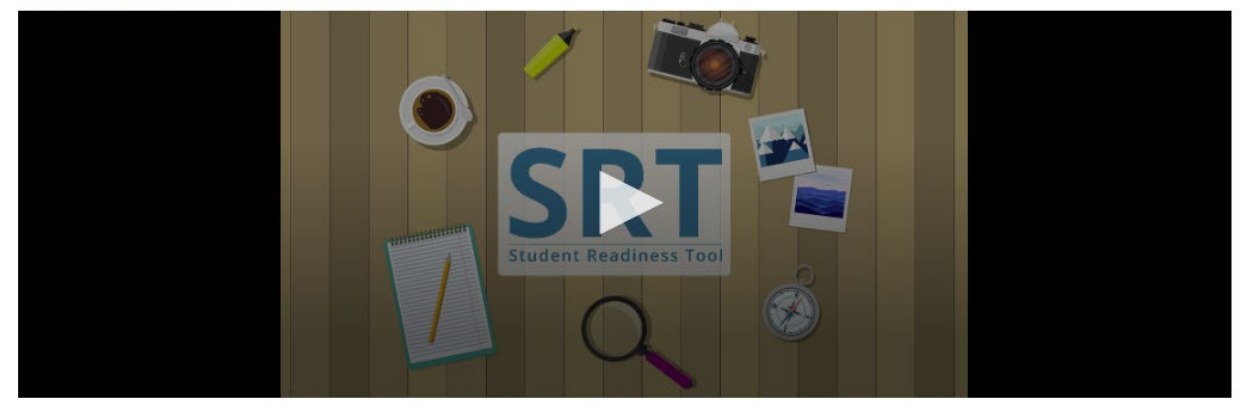

# МАСШТАБ (ВЫПАДАЮЩИЙ СПИСОК)

Функция «Масштаб» (Zoom) позволяет увеличивать и уменьшать масштаб теста. Эта функция находится в выпадающем меню пользователя рядом с вашим именем. Если вы работаете на планшете, вы можете увеличивать и уменьшать масштаб пальцами. Нажмите «Увеличить» (+) и можете увеличить масштаб до 250%. При увеличении масштаба на этом уровне вы видите иконку с тремя линиями. Выбрав ее, вы получаете доступ к панели инструментов, а также к кнопкам «Просмотр» и «Закладка».

Вы можете снова уменьшить масштаб до 100%.

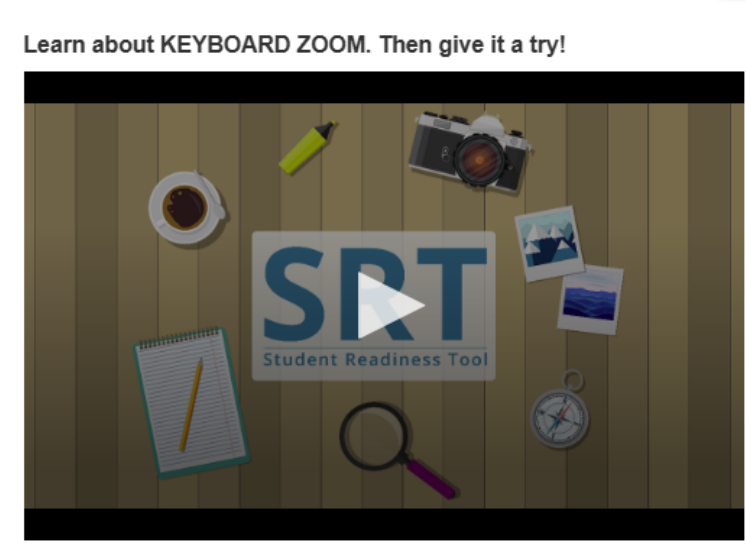

# $\leftrightarrow \mapsto$

# ♥ Try It! For Mac keyboards

Hold down the keys listed below to use the Zoom feature.

Zoom In: Command (Cmd) and Plus sign (+)

Zoom Out: Command (Cmd) and Minus sign (-)

Reset: Command (Cmd) and 0

# МАСШТАБИРОВАНИЕ (КЛАВИАТУРА МАС)

Функция «Масштаб» (Zoom) облегчает чтение теста.

Чтобы увеличить масштаб, удерживайте одновременно на клавиатуре клавишу Command (Cmd) и знак плюс (+).

Чтобы уменьшить масштаб, удерживайте одновременно клавишу Command (Cmd) и знак минус (-). Чтобы сбросить настройки экрана, удерживайте одновременно клавиши Command (Cmd) и 0. Ваша очередь пробовать!

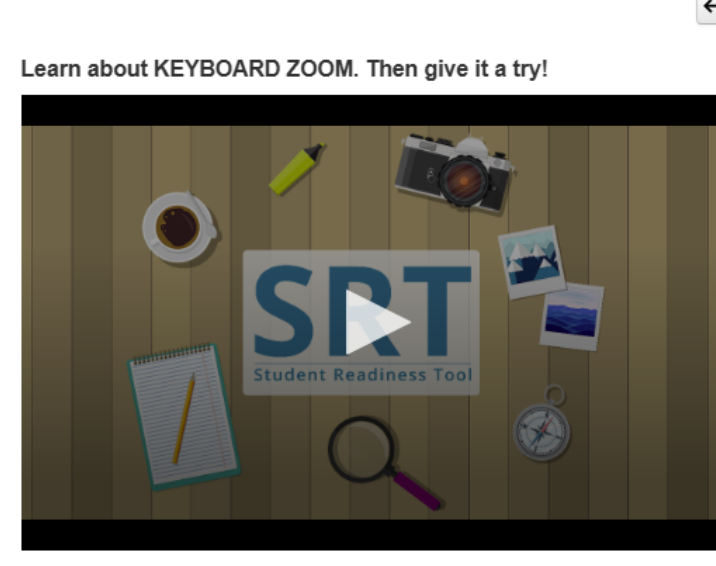

# $\leftrightarrow$

# Orry It! For PC keyboards

Hold down the keys listed below to use the Zoom feature.

Zoom In: Control (Ctrl) and plus sign (+)

Zoom Out: Control (Ctrl) and minus sign (-)

Reset: Control (Ctrl) and 0

# МАСШТАБ (КЛАВИАТУРА ПК)

Функция «Масштаб» (Zoom) облегчает чтение теста.

Чтобы увеличить масштаб, удерживайте одновременно на клавиатуре клавишу Control (Ctrl) и знак плюс (+). Чтобы уменьшить масштаб, удерживайте одновременно клавишу Control (Ctrl) и знак минус (-). Чтобы сбросить настройки экрана, удерживайте одновременно клавиши Control (Ctrl) и 0. Ваша очередь пробовать!